## 📕 JH-RWL2Aの例

通信の設定が終わったら、以下の操作で通信状態をテストしてください。 通信テストが成功しないと会員登録が完了しません。サービスのお申し込みを行う前に通信テストを 実施してください。

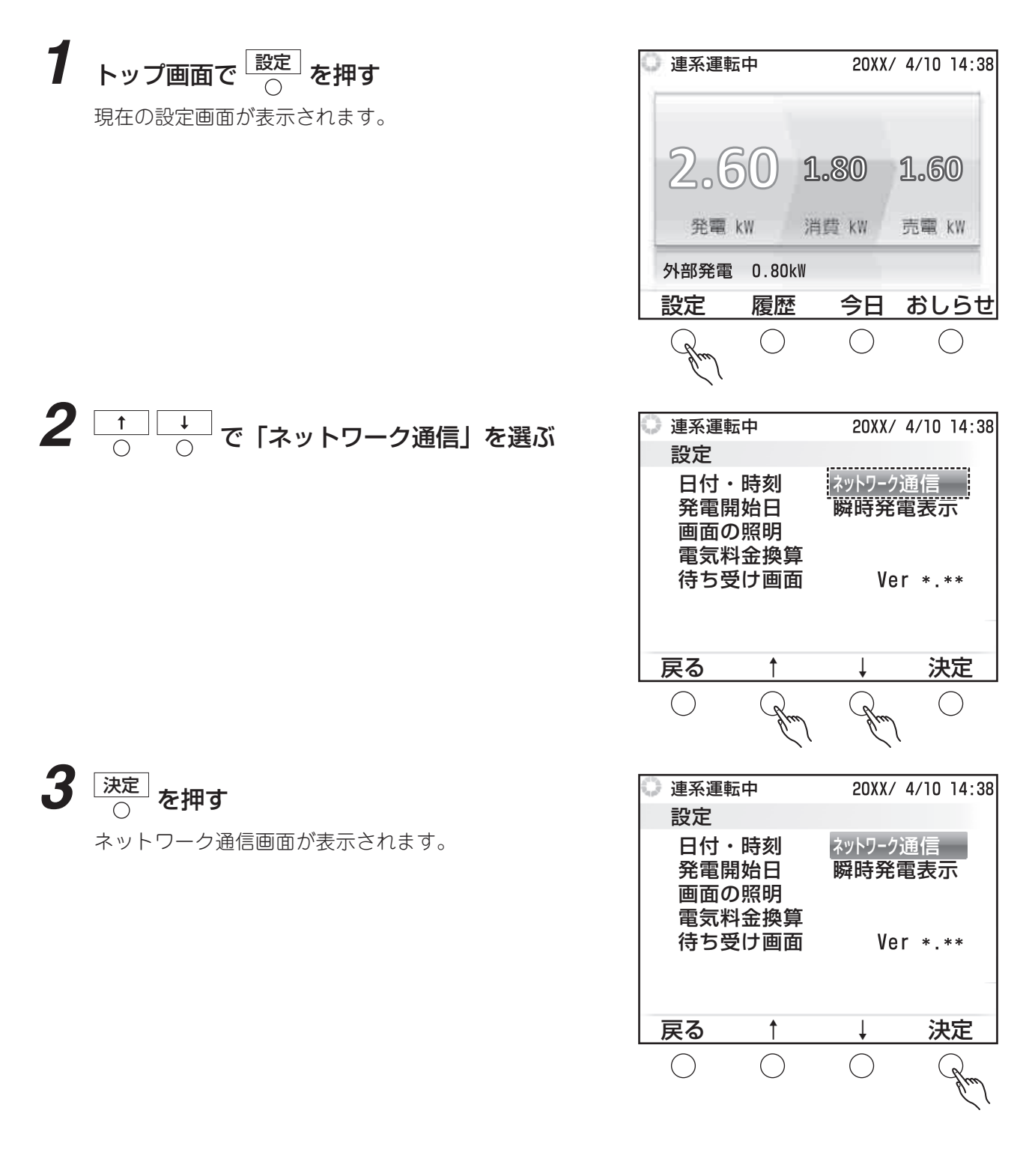

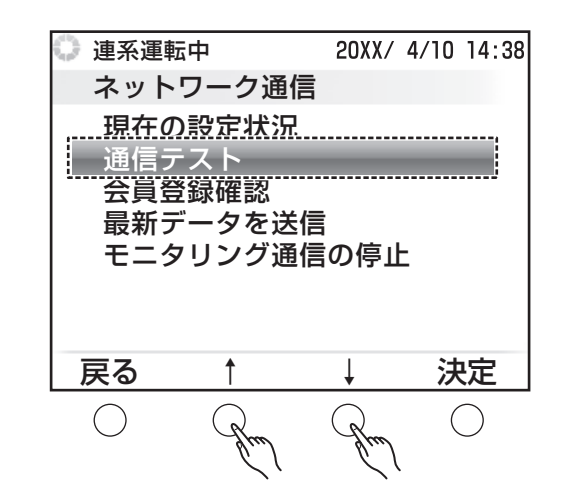

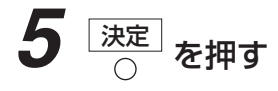

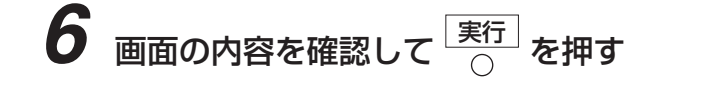

**4** <u>↑</u> <u>↓</u> で [通信テスト] を選ぶ

| <ul> <li>連系運車</li> <li>ネット</li> <li>通信テス</li> <li>通信テス</li> </ul> | <sup>転中</sup><br>ワーク通<br>ト<br>トを行い | 20XX/<br>信<br>ます。 | 4/10 14:38 |
|-------------------------------------------------------------------|------------------------------------|-------------------|------------|
| ネットワーク機器が接続されている<br>ことを確認後、実行ボタンを押して<br>ください。                     |                                    |                   |            |
| 戻る                                                                |                                    |                   | 実行         |
| $\bigcirc$                                                        | $\bigcirc$                         | $\bigcirc$        | Grad       |

## 7 結果を確認する

「判定結果:通信テスト成功」と表示されたら、ネット ワーク通信は正常に行われており、Web モニタリング サービスを利用できる状態になっています。 「判定結果:通信テスト失敗」と表示されたときは、画 面に表示される案内に従ってください。

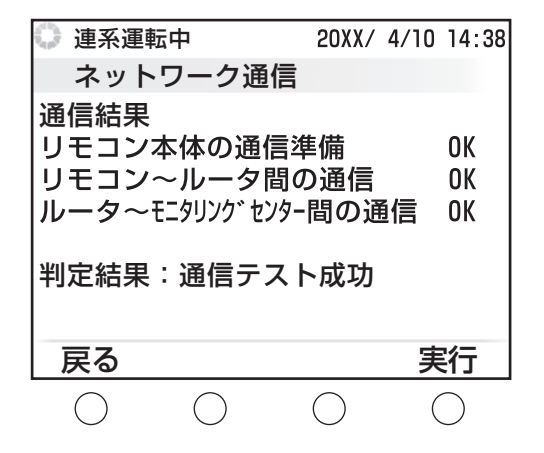

●手順4の画面では、設定状態によって表示される項目数が変わります。

●ルーター~モニタリングセンター間の通信ができない場合は、ルーター接続設定もしくは プロバイダとの契約ができているかご確認お願い致します。